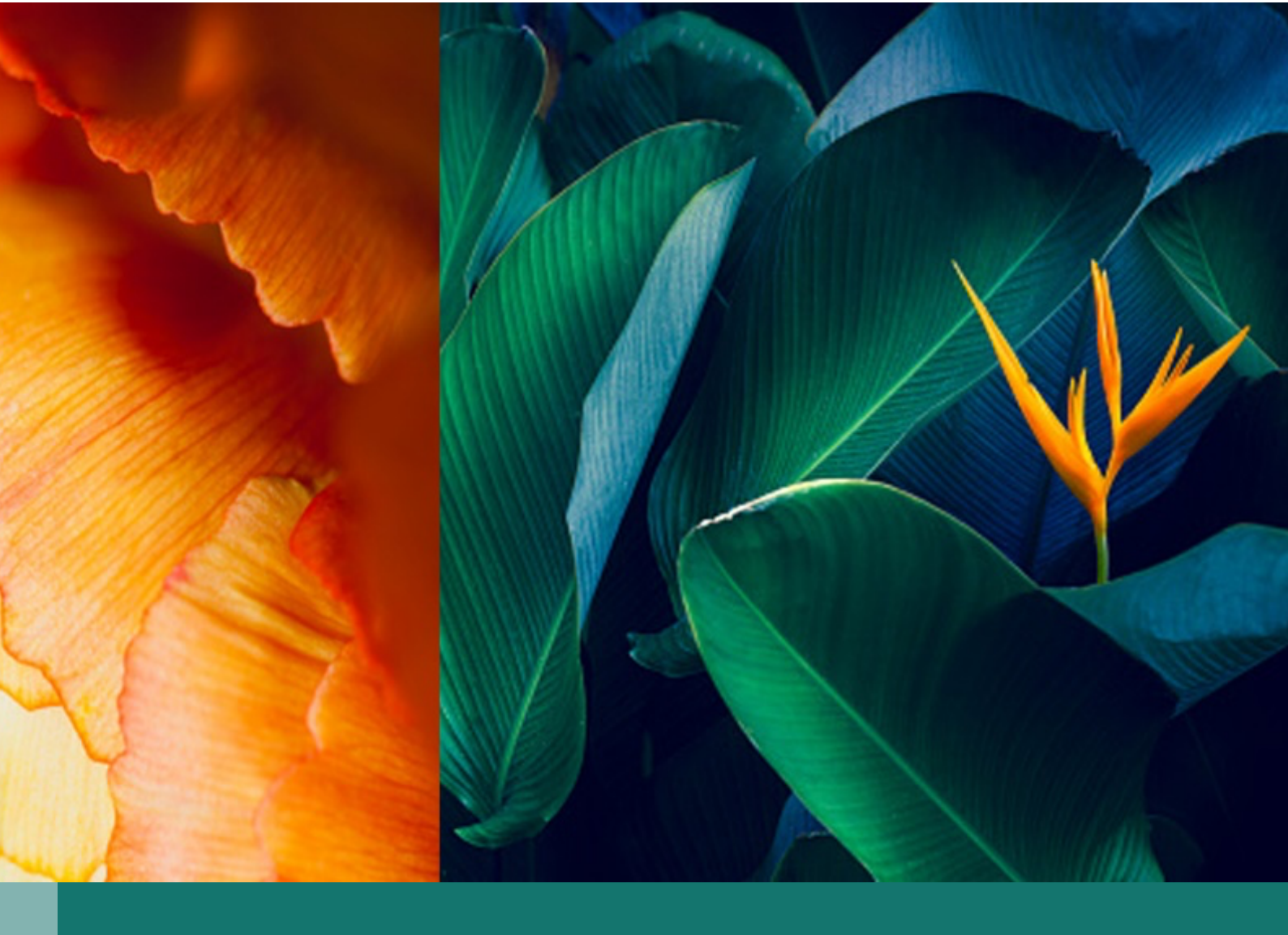

# Liberty Framework User's Guide

Franck Blettner

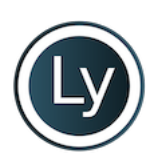

Copyright 2024 - NOMANA-IT - ALL RIGHTS RESERVED

## **Table of Contents**

| 1. Getting Started                       | Page 1  |
|------------------------------------------|---------|
| 2. Release Notes                         | Page 4  |
| 3. Installation                          | Page 7  |
| 3.1. Architecture                        | Page 8  |
| 3.2. Docker Installation Guide           | Page 13 |
| 3.3. Installation Tools Deployment Guide | Page 19 |
| 3.4. Liberty Deployment Guide            | Page 23 |
| 3.5. Create Linux Services               | Page 27 |
| 3.6. Enable SSL with Traefik             | Page 31 |
| 4. Nomasx-1                              | Page 34 |
| 4.1. Administrator's Guide               | Page 35 |
| 4.1.1. Global Settings                   | Page 36 |

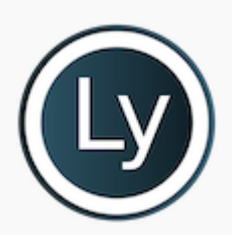

## 1. Getting Started

Learn the basics of Liberty Framework.

### Liberty Framework

Welcome to **Liberty Framework**, a **no-code development platform** designed for rapid and efficient web application creation using the latest in **React**, **Node.js**, and **PostgreSQL** technologies. Whether you're a developer or a non-technical user, Liberty Framework empowers you to build robust applications with **zero coding skills** required.

| G | o to Demo                                    |
|---|----------------------------------------------|
| 1 | Login = demo                                 |
| 2 | Password = demo                              |
| 3 | Appplication = LIBERTY, NOMASX-1 and NOMAJDE |

#### Documentation

Download the complete Liberty Framework User Guide in PDF format:

```
Download Liberty Framework User Guide
```

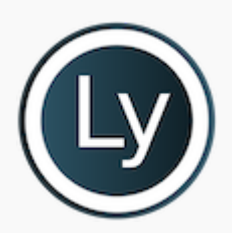

## 2. Release Notes

See what's new in the latest release.

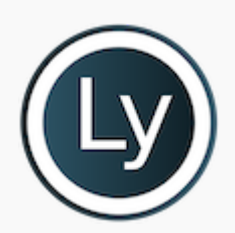

## 3. Installation

Step-by-step installation guides.

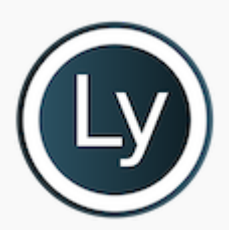

## 3.1. Architecture

Understand the architecture of Liberty Framework.

This document provides an overview of the functionality and configuration of the services within the **Liberty Framework**, including **Node.js**, **PostgreSQL**, **pgAdmin**, **Airflow**, **OIDC**, and **Gitea**. These services are integrated with **Traefik** as a reverse proxy, enabling both HTTP and HTTPS access with automated routing.

### 1. Node.js Service (liberty-node)

- **Image**: ghcr.io/fblettner/liberty-node:latest
- Command: Runs the Node.js app (app.js) on port 3002.
- Security Options:
- 🔒 label:disable: Disables SELinux labels.
- 🐲 cap\_drop: Removes unnecessary Linux capabilities like MKNOD and AUDIT\_WRITE.
- Networks: Connected to the liberty-network.
- Working Directory: /opt/liberty
- Depends on: PostgreSQL (pg) service.
- Traefik Configuration:
- 📡 Socket Routing: HTTP and HTTPS routing for <code>/socket</code> and <code>/socket.io</code>.
- 🚳 React Application: Handles HTTP and HTTPS routing for the React app with a middleware for error pages.
- 🚀 Compression: compress-middleware applied to several routes for better performance.
- 🔌 Port Configuration: Node.js runs on port 3002.

### 2. PostgreSQL Service (liberty-pg) 🦏

- **Image**: ghcr.io/fblettner/liberty-pg:latest
- Command: Runs the PostgreSQL server with optimized settings for performance:
- shared\_buffers=2GB
- track\_activity\_query\_size=1MB
- work\_mem=256MB
- maintenance\_work\_mem=128MB
- Other configurations to optimize WAL size, checkpoint timing, and costs.
- Volumes: Data stored in the pg-data volume.

- Networks: Connected to liberty-network.
- Traefik Configuration:
- X TCP Router: Routes PostgreSQL traffic via db entry point.
- 🔌 Port: Exposed on port 5432 .

#### 3. pgAdmin Service (liberty-pgadmin)

- **Image**: ghcr.io/fblettner/liberty-pgadmin:latest
- User: Root privileges enabled.
- Volumes: pgAdmin data stored in the pgadmin-data volume.
- Environment: Sets the SCRIPT\_NAME=/pgadmin for pgAdmin web access.
- Depends on: PostgreSQL ( pg ).
- Networks: Connected to liberty-network.
- Traefik Configuration:
- 🔌 Port: Exposed on port 3003.

### 4. Airflow Service ( liberty-airflow ) 🛠

- **Image**: ghcr.io/fblettner/liberty-airflow:latest
- Security Options:
- Disables SELinux labels.
- 🔅 Drops capabilities MKNOD and AUDIT\_WRITE.
- Volumes:
- Logs stored in the airflow-logs volume.
- Depends on: PostgreSQL ( pg ), Gitea ( gitea ).
- Networks: Connected to liberty-network.
- Traefik Configuration:
- Routing: Handles HTTP and HTTPS requests for <code>/airflow/home</code>.
- **A** Error Pages Middleware: Applied to both HTTP and HTTPS routes.
- 🔌 Port: Exposed on port 8080.

### 5. OIDC Service ( liberty-keycloak )

- **Image**: ghcr.io/fblettner/liberty-keycloak:latest
- Command: Starts the Keycloak OIDC server with proxy headers and hostname settings.
- Environment Variables:
- 🔁 PROXY\_ADDRESS\_FORWARDING : Enables proxy address forwarding.
- 🜍 KC\_HOSTNAME\_PATH and KC\_HTTP\_RELATIVE\_PATH: Configured to /oidc.
- Depends on: PostgreSQL (pg).
- Networks: Connected to liberty-network.
- Traefik Configuration:
- **(IDENTIFY and HTTPS Routing**: Routes /oidc requests.
- 🔌 Port: OIDC runs on port 9000 (Keycloak internally uses port 8080).
- 🜍 CORS Middleware: Configures Cross-Origin Resource Sharing (CORS) for all origins and credentials.

### 6. Gitea Service ( liberty-gitea ) 📂

- **Image**: ghcr.io/fblettner/liberty-gitea:latest
- Healthcheck: Ensures service health by checking / endpoint every 30 seconds.
- Volumes:
- Configuration and data in liberty-gitea.
- Restart Policy: Set to unless-stopped.
- Networks: Connected to liberty-network.
- Traefik Configuration:
- General Routes HTTP requests to /gitea.
- 🛠 Middleware: Uses stripprefix to remove /gitea from the path for internal routing.
- 🔌 Port: Exposed on port 3000.

#### Volumes 🗃

- node-logs: Stores Logs for backend and frontend.
- pg-data: Stores PostgreSQL data.
- **pg-logs**: Stores Logs for database.
- pgadmin-data: Stores pgAdmin data.

- liberty-gitea: Stores gitea config and data.
- airflow-logs: Stores logs for Airflow.
- airflow-dags: Stores Dags for Airflow.
- airflow-plugins: Stores Plugins for Airflow.
- traefik-certs: Stores Traefik certificates (external).
- traefik-config: Stores Traefik configuration (external).
- shared-data: Stores shared data (external).

#### Networks 🌐

• liberty-network: External network for inter-service communication.

This configuration enables a scalable, containerized microservice architecture with **Node.js** for application logic, **PostgreSQL** for database management, **pgAdmin** for database administration, **Airflow** for automation, **Keycloak OIDC** for authentication, and **Gitea** for file management and versioning. **Traefik** serves as the reverse proxy, handling routing and applying security middleware for all services.

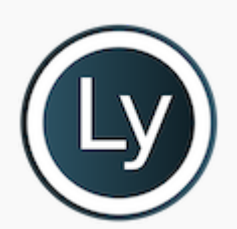

## 3.2. Docker Installation Guide

Set up Liberty Framework using Docker.

This guide covers the installation of Docker and Docker Compose on **CentOS** and **Amazon Linux**. Follow the respective instructions based on your environment.

### Docker Installation for CentOS

#### Prerequisites

- CentOS 8 or higher
- Root or sudo access
- Minimum 2GB of RAM recommended, 8GB of RAM recommended for all Liberty Framework Services.

#### Step 1: Update System Packages

Before starting the installation, update your system to ensure all packages are up-to-date.

1 sudo yum update -y

if Podman is installed, remove all packages, artifacts and containers storage

```
1 yum remove buildah skopeo podman containers-common atomic-registries docker container-tools
2 rm -rf /etc/containers/* /var/lib/containers/* /etc/docker /etc/subuid* /etc/subgid*
3 cd ~ && rm -rf /.local/share/containers/
```

#### Step 2: Install Required Dependencies

Install the necessary packages required to set up the Docker repository.

```
1 sudo yum install -y yum-utils
```

#### Step 3: Set Up the Docker Repository

Add the Docker repository to your CentOS system.

1 sudo yum-config-manager --add-repo https://download.docker.com/linux/centos/docker-ce.repo

#### Step 4: Install Docker

Install Docker Engine, CLI, and Containerd.

1

```
sudo yum install docker-ce docker-ce-cli containerd.io docker-buildx-plugin docker-compose-
plugin
```

#### Step 5: Start and Enable Docker

Start the Docker service and enable it to start on boot.

```
    sudo systemctl start docker
    sudo systemctl enable docker
```

#### Step 6: Verify Docker Installation

Verify the installation by running a test Docker container.

sudo docker run hello-world

If the container runs and displays a welcome message, Docker is installed correctly.

Step 7: Adding Your User to the Docker Group (Optional)

To run Docker commands without sudo, add your user to the Docker group.

1 sudo usermod -aG docker \$(whoami)

Log out and log back in to apply the group changes.

#### **Uninstall Docker**

To remove Docker, the CLI, Containerd, and Docker Compose, use the following commands:

```
1 sudo yum remove docker-ce docker-ce-cli containerd.io docker-buildx-plugin docker-compose-plugin
2 docker-ce-rootless-extras
3 sudo rm -rf /var/lib/docker
sudo rm -rf /var/lib/containerd
```

#### Docker Installation for Amazon Linux OS

#### Prerequisites

- Amazon Linux or Amazon Linux 2
- Root or sudo access
- Minimum 2GB of RAM recommended, 8GB of RAM recommended for all Liberty Framework Services.

#### Step 1: Update System Packages

Before starting the installation, update your system to ensure all packages are up-to-date.

```
1 sudo yum update -y
```

#### Step 2: Install Docker

Install Docker using the Amazon Linux Extras & yum package manager.

```
1 sudo amazon-linux-extras install docker -y
```

#### Step 3: Start and Enable Docker

Start the Docker service and enable it to start on boot.

```
sudo systemctl start docker
sudo systemctl enable docker
```

#### Step 4: Verify Docker Installation

Verify the installation by running a test Docker container.

1 sudo docker run hello-world

If the container runs and displays a welcome message, Docker is installed correctly.

#### Step 5: Install Docker Compose

Download the current stable release of Docker Compose:

```
1 sudo curl -L "https://github.com/docker/compose/releases/download/$(curl -s
https://api.github.com/repos/docker/compose/releases/latest | grep -Po '"tag_name": "\K.*?(?
=")')/docker-compose-$(uname -s)-$(uname -m)" -o /usr/local/bin/docker-compose
```

Apply executable permissions to the binary:

sudo chmod +x /usr/local/bin/docker-compose

Verify that the installation was successful:

docker-compose --version

#### Step 6: Adding Your User to the Docker Group (Optional)

To run Docker commands without sudo, add your user to the Docker group.

```
1 sudo usermod -aG docker $(whoami)
```

Log out and log back in to apply the group changes.

#### Uninstall Docker

To remove Docker, the CLI, Containerd, and Docker Compose, use the following commands:

```
    sudo yum remove docker
    sudo rm -rf /var/lib/docker
    sudo rm /usr/local/bin/docker-compose
```

### Post installation Tasks

If you want to set a custom directory for docker and if you are running behind a proxy, the docker service must be modified

```
Edit the service: /lib/systemd/system/docker.service
```

```
1
    [Service]
2
    Type=notify
    # the default is not to use systemd for cgroups because the delegate issues still
3
   # exists and systemd currently does not support the cgroup feature set required
 4
 5
   # for containers run by docker
    ExecStart=/usr/bin/dockerd --data-root <CUSTOM_DIRECTORY> -H fd:// --
 6
 7
    containerd=/run/containerd/containerd.sock
    ExecReload=/bin/kill -s HUP $MAINPID
 8
9
    TimeoutStartSec=0
    RestartSec=2
10
11
    Restart=always
    Environment="HTTP_PROXY=<PROXY_URL>"
12
    Environment="HTTPS_PROXY=<PROXY_URL>"
```

If you want to change the default IP range (172.17.x.x) for docker Edit the file: /etc/docker/daemon.json

```
1
   # Set the ip range according to your requirements
2
   # bip is for the internal interface
3
   # default-address-pools is for all new networks
Δ
      "bip": "172.26.0.1/16",
5
      "default-address-pools": [
6
7
        { "base": "172.27.0.0/16", "size": 24 }
8
9
    }
```

### Conclusion

You have successfully installed Docker and Docker Compose on your CentOS or Amazon Linux OS system. You can now begin deploying and managing your Docker containers for Liberty Framework.

### References

- Docker Documentation
- AWS Documentation

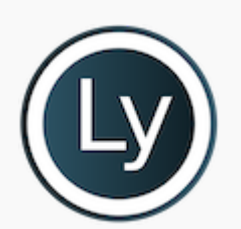

## 3.3. Installation Tools Deployment Guide

Learn about tools for deploying Liberty Framework.

### Prerequisites

Before we begin, ensure you have the following installed on your system:

- 1. Docker and Docker Compose: Installation instructions can be found here.
- 2. Git: Installation instructions can be found here.

### Step 1: Logging into Docker

To access a private Docker registry, you'll need to authenticate with your Docker credentials.

- 1. Log in to Docker:
  - 1 docker login

Follow the prompts to enter your Docker username and password.

```
Step 2: Create a Directory for Deployment
```

Create a directory where you will download and store the Docker Compose file.

- 1. Open a terminal.
- 2. Create a new directory:

```
1 mkdir -p /app/liberty-admin
2 cd /app/liberty-admin
```

### Step 3: Download the Docker Compose File

Next, download the Docker Compose file from the provided URL.

1. Using curl:

curl -L -o docker-compose.yml https://github.com/fblettner/libertypublic/blob/main/release/latest/liberty-admin.yml

2. Alternatively, using wget :

wget -0 docker-compose.yml https://github.com/fblettner/libertypublic/blob/main/release/latest/liberty-admin.yml

### Step 4: Deploy the Docker Container using Docker Compose

Once you have the docker-compose.yml file downloaded into your liberty-admin directory, use Docker Compose to deploy the container.

1. In the terminal, navigate to the liberty-admin directory (if not already there):

```
cd /app/liberty-admin
```

- 2. Deploy the Docker container:
  - docker-compose up -d

This command will pull the necessary images from the registry (if they are not already available locally) and start the containers in detached mode.

### Step 5: Verify the Deployment

To ensure the deployment is successful, you can check the status of the containers.

1. List the running containers:

```
1 docker ps
```

You should see the following containers running as defined in the docker-compose.yml file:

- **traefik**: This service is managing routing and load balancing, and exposes several endpoints for web (port 3000), websecure (port 3443), dashboard (port 8080), and database (port 5432).
- portainer: This service provides a UI for managing Docker environments, accessible via paths prefixed with /portainer.
- **error-pages**: This service handles error pages and is available to respond to general HTTP requests.

### Summary of Commands

```
1
     # Log in to Docker
 2
     docker login
 3
     # Create and navigate to the admin directory
 4
     mkdir -p /app/liberty-admin
 5
6
    cd /app/liberty-admin
 7
     # Download the Docker Compose file
 8
 9
     curl -L -o docker-compose.yml https://raw.githubusercontent.com/fblettner/liberty-
     public/release/latest/liberty-admin.yml
10
```

```
11 # or using wget
12 wget -0 docker-compose.yml https://raw.githubusercontent.com/fblettner/liberty-
13 public/release/latest/liberty-admin.yml
14
# Deploy the Docker container
docker-compose up -d
```

#### Accessing Services

After deployment, you can access the services with the following URLs:

- Traefik Dashboard: Accessible at http:// <your\_server\_ip>:8080/dashboard/ (authentication may be required).
- **Portainer**: Accessible at http:// <your\_server\_ip> :3000/portainer or https:// <your\_server\_ip> :3443/portainer.

Replace <your\_server\_ip> with the IP address or hostname of your server. Feel free to reach out if you have any further questions or run into any issues!

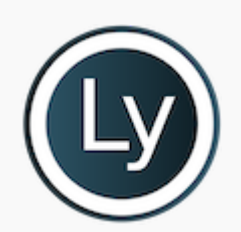

## 3.4. Liberty Deployment Guide

Guide to deploying Liberty Framework.

This guide will walk you through deploying Liberty Framework using Portainer, based on the Compose file located at the following URL: liberty-framework.yml.

### Prerequisites

Before you begin, ensure the following prerequisites are met:

- You have Docker installed and running on your server. Installation instructions can be found here.
- You have Portainer installed and running on your server. Installation instructions can be found here.
- You have access to the Portainer web interface. The URL typically looks like <a href="http://your-server-ip:3000">http://your-server-ip:3000</a> or <a href="https://your-server-ip:3443">https://your-server-ip:3000</a> or <a href="https://your-server-ip:3443">https://your-server-ip:3000</a> or

### Accessing Portainer

- 1. Open a web browser and navigate to the Portainer web interface.
- 2. Log in with your Portainer credentials.
- 3. Set a password first time you log into Portainer

### Logging into a Custom Registry

- 1. In the Portainer web interface, navigate to Registries from the sidebar.
- 2. Click on the + Add registry button.
- 3. Provide the following details for your custom registry:
  - Name: A friendly name for your registry.
  - URL: The URL of your custom registry (e.g., ghcr.io/fblettner).
  - Username: Your registry username (this user will be provided by Nomana-IT).
  - Password: Your registry password (this token will be provided by Nomana-IT).
- 4. After filling in the details, click on the Add Registry button to save the registry.

### Deploy the Stack

- 1. In the Portainer web interface, navigate to Stacks from the sidebar.
- 2. Click on the + Add Stack button.
- 3. Provide a name for your stack in the Name field.
- 4. Under the Git repository tab:

- Enter the Repository URL:
  - 1 https://github.com/fblettner/liberty-public
- In the Compose path field, specify:
  - 1 release/latest/liberty-framework.yml
- 5. Scroll down and click on the Deploy the stack button.

### Verify Deployment

- 1. Once the stack is deployed, navigate to Containers from the sidebar.
- 2. Verify that the containers listed in the Compose file are running.
- 3. Access the services through the designated ports to ensure everything is functioning as expected.

### Alternative: Pull Docker Images from Terminal

If you prefer to pull Docker images directly from the terminal, you can do so using the following commands:

1. Open a terminal and log in to the custom registry:

docker login ghcr.io

When prompted, enter your username and password (token).

2. Pull the required Docker images manually:

| 1 | docker | pull | ghcr.io/fblettner/liberty-node:latest                   |
|---|--------|------|---------------------------------------------------------|
| 2 | docker | pull | ghcr.io/fblettner/liberty-pg:latest                     |
| 3 | docker | pull | ghcr.io/fblettner/liberty-pgadmin:latest                |
| 4 | docker | pull | ghcr.io/fblettner/liberty-rundeck:latest                |
| 5 | docker | pull | ghcr.io/fblettner/liberty-keycloak:latest               |
| 6 | docker | pull | <pre>ghcr.io/fblettner/liberty-filebrowser:latest</pre> |

### Steps for AWS Users

If you are using AWS and need to connect via AWS CLI, follow these steps:

1. Configure your AWS CLI:

aws configure

Follow the prompts to enter your AWS Access Key, Secret Access Key, default region name, and output format.

2. Log in to the AWS Elastic Container Registry (ECR):

```
1 aws ecr get-login-password --region eu-west-1 | docker login --username AWS --password-stdin <your-aws-account-id>.dkr.ecr.eu-west-1.amazonaws.com
```

Replace <your-aws-account-id> with your actual AWS account ID.

### Additional Resources

- Portainer Documentation
- Docker Compose Documentation
- GitHub Repository liberty-framework.yml

By following this guide, you should be able to deploy Liberty Framework using Portainer seamlessly. If you run into any issues or have any questions, refer to the additional resources provided or reach out to the respective support communities.

#### Summary

URLs: - Web Application: / - API: /api - PgAdmin: /pgadmin - Rundeck: /rundeck - OIDC: /oidc - Filebrowser:
/filebrowser

Services: - node: ghcr.io/fblettner/liberty-node:latest (Port 3002) - pg: ghcr.io/fblettner/liberty-pg:latest (Port 5432) - pgadmin: ghcr.io/fblettner/liberty-pgadmin:latest (Port 3003) - rundeck: ghcr.io/fblettner/liberty-rundeck:latest (Port 4440) - oidc: ghcr.io/fblettner/liberty-keycloak:latest (Port 8080) - filebrowser: ghcr.io/fblettner/liberty-filebrowser:latest (Port 80)

Details of all Liberty Framework Services can be found here.

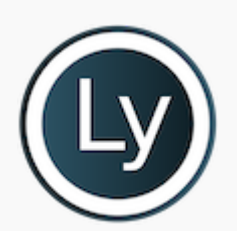

## 3.5. Create Linux Services

Create Linux services for Liberty Framework.

This guide will walk you through creating systemd services to manage your Docker Compose deployments. This ensures that your services start automatically on boot and can be managed easily using standard systemd commands.

### Prerequisites

Before you begin, ensure the following prerequisites are met:

- You have Docker and Docker Compose installed on your server.
- You have completed the deployment steps for Liberty Framework using Docker Compose.

#### Creating the Systemd Service for Admin Tools

1. Create a service file for docker-admin:

1 sudo nano /etc/systemd/system/docker-admin.service

2. Paste the following content into the file:

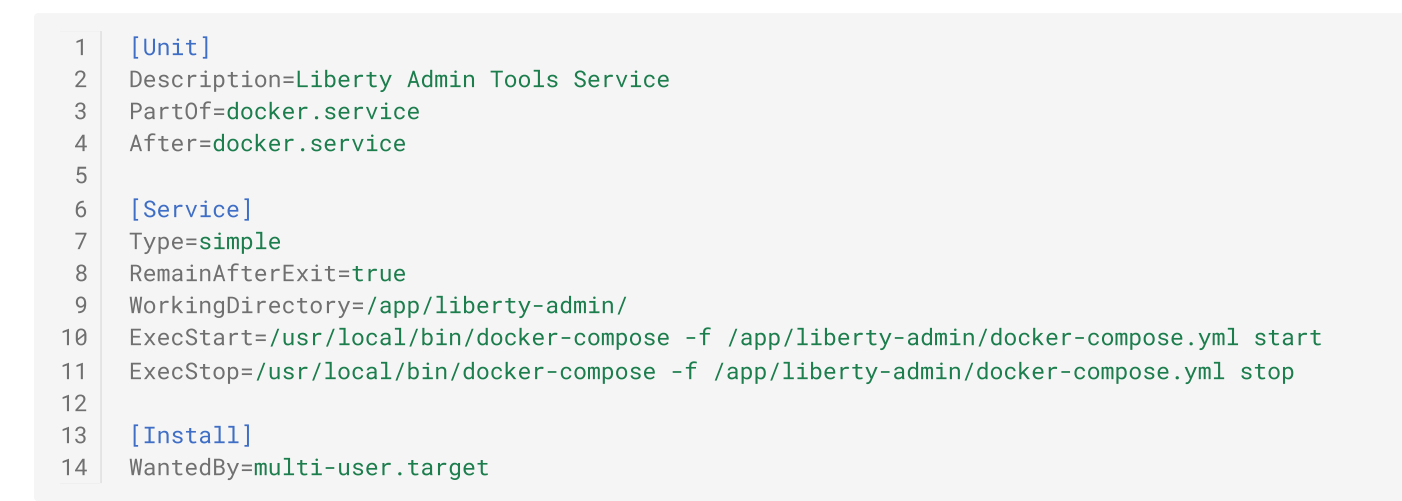

3. Save and close the file.

### Creating the Systemd Service for Liberty Framework

- 1. Open a terminal.
- 2. Create a new directory:

```
1 mkdir -p /app/liberty-framework
2 cd /app/liberty-framework
```

3. Download the Docker Compose file from the provided URL, Using  $\ \mbox{curl}$ :

```
1 curl -L -o docker-compose.yml https://github.com/fblettner/liberty-
public/blob/main/release/latest/liberty-framework.yml
```

- 4. Create a service file for docker-liberty:
  - 1 sudo nano /etc/systemd/system/docker-liberty.service
- 5. Paste the following content into the file:

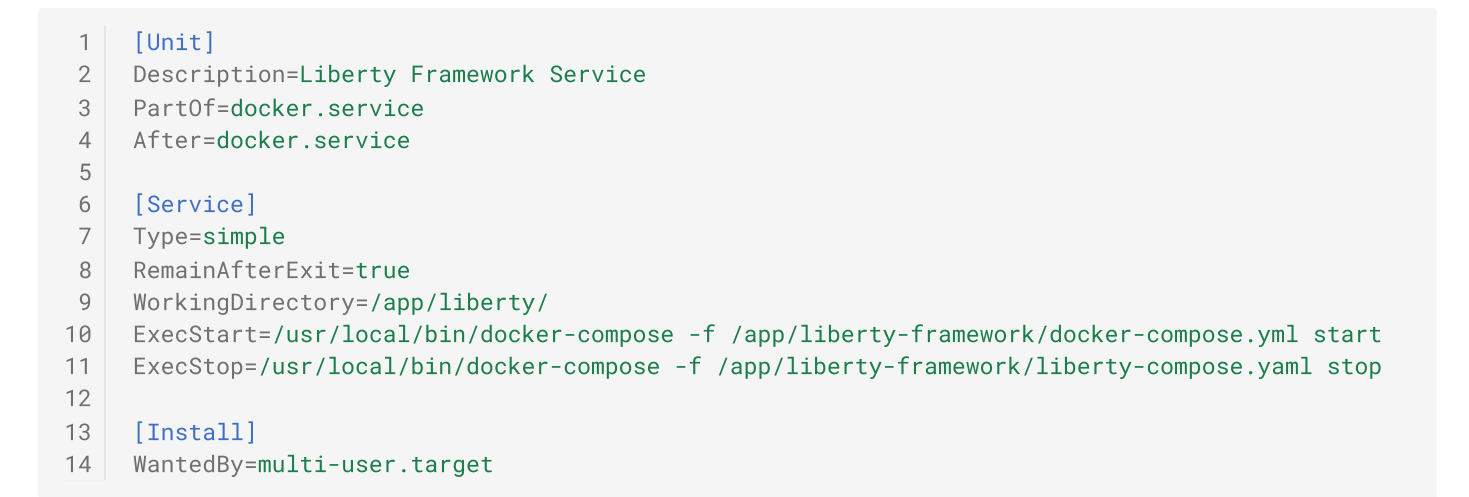

6. Save and close the file.

Enabling and Starting the Services

1. Enable the created services to start on boot:

```
1 sudo systemctl enable docker-liberty.service
2 sudo systemctl enable docker-admin.service
```

2. Start the services immediately:

sudo systemctl start docker-liberty.service
 sudo systemctl start docker-admin.service

3. Check the status of the services to ensure they are running:

```
1sudo systemctl status docker-liberty.service2sudo systemctl status docker-admin.service
```

#### Additional Resources

Systemd Documentation

- Docker Documentation
- Docker Compose Documentation

By following this guide, you should be able to create and manage systemd services for your Docker Compose deployments seamlessly. If you run into any issues or have any questions, refer to the additional resources provided or reach out to the respective support communities.

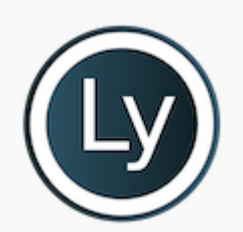

## 3.6. Enable SSL with Traefik

Enable SSL using Traefik for enhanced security.

By default, SSL is enabled with a self signed certificate. You have to copy your own certificates according to your domain

#### Prerequisites:

- mkcert installed to create a new self-signed certificate.
- Certificates for your domain

#### Step 1: Copy your certificates files

- 1. Copy your certificates files to the server hosting Liberty Framework
- 2. Transfer you certificate to the Docker container

```
1 docker cp <your_certificate_directory>/cert.pem traefik:/etc/certs/cert.pem
2 docker cp <your_certificate_directory>/key.pem traefik:/etc/certs/key.pem
```

Final Administrator Note: Certificates must be transferred to the Docker container with each renewal

Step2: Create a self-signed certificate (optional)

- 1. Connect to the server hosting Liberty Framework
- 2. Create a new self signed certificate

1 mkcert -key-file ./certs/key.pem -cert-file ./certs/cert.pem '<server\_name>'

3. Transfer you certificate to the Docker container

```
1 docker cp ./certs/cert.pem traefik:/etc/certs/cert.pem
2 docker cp ./certs/key.pem traefik:/etc/certs/key.pem
```

Final Administrator Note: After updating both files, it is required to restart the Traefik service to apply the new settings.

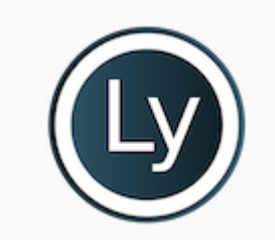

## 4. Nomasx-1

Guides and settings for Nomasx-1.

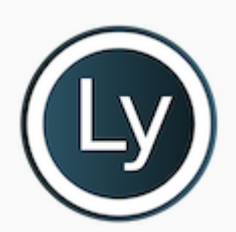

## 4.1. Administrator's Guide

Administrator resources and tools.

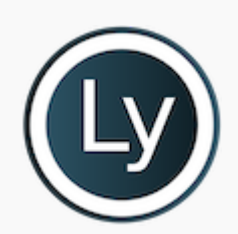

## 4.1.1. Global Settings

Manage global settings for Nomasx-1.

### **Global Settings**

### 1. Applications

- Native connector for JD Edwards (Oracle, DB2 or MS-SQL)
- Native connector for Oracle Database
- Native connector for Microsoft Active Directory
- All databases accessibles with jdbc can be set

| Type to filter    | Select Application      | ·                        |             |                | 다 교 오 0             | ) <u>–</u> 7 ()     |
|-------------------|-------------------------|--------------------------|-------------|----------------|---------------------|---------------------|
| Application ID ↑↓ | Application Name     ↑↓ | Appplication Type     ↑↓ | Database ↑↓ | Host î↓        | User (Audit)     ↑↓ | Date (Audit)     ↑↓ |
| 10                | JDE_TEMPLATE            | JDE                      | ORACLE      | 132.145.46.174 | admin               | 2022-02-13          |
| 20                | ORACLE_TEMPLATE         | DATABASE                 | ORACLE      | 132.145.46.174 | admin               | 2022-02-13          |

Click on add or edit to set a new datasource or modify an existing datasource and follow the wizard

#### 1.1. Global Settings

#### **Edit Application**

|                                    |           | $\bigcirc$  |
|------------------------------------|-----------|-------------|
| 0                                  | 2         | (3)         |
| Global                             | Connexion | Options     |
| Application ID<br>10               |           |             |
| Application Name *<br>JDE_TEMPLATE |           |             |
| Appplication Type *<br>JD Edwards  | •         |             |
| Database *<br>Oracle               | •         |             |
|                                    |           | Cancel Save |

| Parameter        | Description                | Comments                                                 |
|------------------|----------------------------|----------------------------------------------------------|
| Application ID   | Unique ID                  | Automatic increment number used in all table joins       |
| Application Name | Name of your application   |                                                          |
| Application Type | Native or custom connector | JD Edwards, Database, LDAP, Weblogic, Custom Application |
| Database         | Type of database           | Oracle, MySQL, IBM DB2, Microsoft SQL Server, LDAP       |

#### 1.2. Connections

|                        |              | 0                   |
|------------------------|--------------|---------------------|
| 0                      | 0            | 3                   |
| Global                 | Connexion    | Options             |
| irect connection       | DB-Link      | Create DB LINK      |
| Host<br>132.145.46.174 | Port<br>1521 | Database<br>jdeorcl |
| User<br>system         | Password 📦   |                     |
|                        |              | Cancel              |

Some parameters could be hidden depending on the type of the application

| Parameter | Description           | Comments                                                                   |
|-----------|-----------------------|----------------------------------------------------------------------------|
| Host      | Database server       |                                                                            |
| Port      | Database port         |                                                                            |
| Database  | Service Name          | Service Name and not SID for Oracle later than 12.2                        |
| User      | Login to database     | login could have read-only rights but with access to dictionary or catalog |
| Password  | Password for the user |                                                                            |

#### 1.3. Options

Parameters differs depending on the type of the application

#### 1.3.1. JD Edwards

| 0                   | 2                              | 3               |
|---------------------|--------------------------------|-----------------|
| Global              | Connexion                      | Options         |
| JDE DTA<br>PS920DTA | JDE CTL<br>PS920CTL            | JDE CO<br>PS920 |
| JDE SY<br>SY920     | JDE SVM<br>SVM920              | JDE OL<br>OL920 |
| F00950<br>SY920     | Navigation Standard Menu (Y/N) |                 |
|                     | E1 Pages (Y/N)                 |                 |
|                     | E1 Composite (Y/N)             |                 |

| Parameter | Description                                       | Comments |
|-----------|---------------------------------------------------|----------|
| JDE DTA   | Business Data                                     | PRODDTA  |
| JDE CTL   | Control Tables                                    | PRODCTL  |
| JDE CO    | Central Objects                                   | PD920    |
| JDE SY    | System Tables                                     | SY920    |
| JDE SVM   | Server Map                                        | SVM920   |
| JDE OL    | Object Librarian                                  | OL920    |
| F00950    | Security table location (sometimes not in SYSTEM) | SY920    |

| Parameter              | Description                | Comments                                  |
|------------------------|----------------------------|-------------------------------------------|
| Standard Menu<br>(Y/N) | Collect Tasks Menus        |                                           |
| E1 Pages (Y/N)         | Collect E1 Pages           | Before Tools Release 9.2 and E1 composite |
| E1 Composite (Y/N)     | Collect E1 Composite Pages | After Tools Release 9.2                   |

#### 1.3.2. Database / Custom Application

NONE

#### 1.3.3. LDAP

| Parameter    | Description              | Comments                                           |
|--------------|--------------------------|----------------------------------------------------|
| LDAP Context | Search                   | OU=Utilisateurs,DC=nomana-it,DC=fr                 |
| LDAP Filter  | Filtering type of object | (&(objectClass=user))                              |
| LDAP Exclude | Exclude node             | OU=Applications,OU=Utilisateurs,DC=nomana-it,DC=fr |

- 2. Users
- 3. Query
- 4. DWH